福県医発第93号(地)

### 令和3年 4月 7日

### 各 医 師 会 長 殿

### 福岡県医師会

### 会 長 松 田 峻一良

(公 印 省 略)

新型コロナウイルス感染症に係る住民接種の集合契約の手続きについて

時下ますますご清祥の段、お慶び申し上げます。

医療従事者等への優先接種の集合契約の手続きについては、令和3年2月10日 付福県医発第2896号(地)にて貴会宛にご連絡のとおり、本会にてワクチン接 種契約受付システムによる受領登録を実施しております。

今般、<u>住民接種</u>を行う医療機関(基本型接種施設・サテライト型接種施設)にお ける集合契約の手続きについて、別添1のとおり作成し、<u>住民接種における実施医</u> 療機関の集合契約に関する委任状についても、本会において取りまとめることとい たしました。

つきましては、現時点で本会において委任状を受領済みの医療機関リストを添付 いたしますので、貴会におかれましては、<u>住民接種</u>を行う医療機関で集合契約の手 続きを行っていない医療機関に対し別添1及び別添2についてご周知いただくとと もに、別添2の操作マニュアルをご参照の上、委任状を作成して本会宛てにご提出 いただきますよう、併せて周知方につきよろしくお願い申し上げます。

なお、

- 1) <u>医療従事者向けの優先接種の接種実施医療機関として既に委任状を提出され</u>ている医療機関については、再提出は不要です。
- 2)既に他の病院団体等へ委任状を提出されている医療機関についても、本会への再提出は不要です。

医療機関用

### 住民接種の集合契約の手続きについて

- 1 必要な手続きについて
  - 1) 接種実施医療機関(基本型接種施設及びサテライト型接種施設)は、ワクチン接種契約受付システムへ入力及び委任状を発行します。
    - (URL: <u>https://cont-mhlw.force.com/mhlw/vs\_ininJyoTouroku</u>)

※入力方法については、別添2を参照ください。

※入力する際、委任状の提出先は、所属の郡市医師会を選択ください。

- 2)1)で発行した委任状を県医師会へ提出ください。
- 2 手続きの流れ

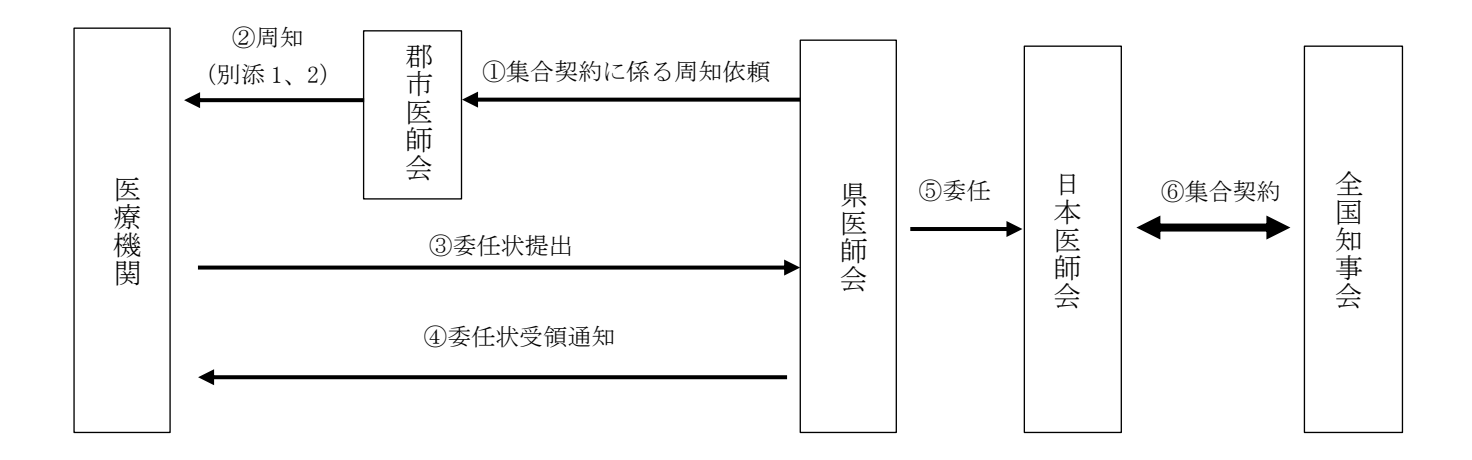

【提出書類】集合契約に関する委任状(※押印が必須)

【提出先】 福岡市博多区博多駅南 2-9-30 4F 県医師会コロナワクチン係までご郵送下さい。

【受領通知】本会にて委任状の提出を確認後、<u>受領通知をメールにて通知</u>いたします。

【その他】

- 医療従事者向けの優先接種において接種実施医療機関として既に委任状を提出されている場合は、
   再提出は不要です。
- ② 既に他の病院団体等へ委任状を提出されている場合は、再提出は不要です。

2

## 1. 医療機関等が集合契約の委任状を作成する

医療機関等が新型コロナウイルス感染症に係る予防接種に関する集合契約の委任状を作成し、印刷する手順 を説明します。

\* 市町村が実施機関として委任状を作成する方法については別途ご案内します。

### 1 以下の URL を開きます。

<https://cont-mhlw.force.com/mhlw/vs\_ininJyoTouroku>

委任状を入力する画面が表示されます。

\* 画面右上「個人情報保護方針」を押すと規約画面が表示され、「マニュアル」を押すとマニュアルを閲覧できます。

### 2 医療機関コードを入力します。

2-1 保険医療機関コード、あるいは介護保険事業所番号(介護医療院又は介護老人福祉施設 のみ入力可)を入力し、<sup>3</sup>を押します。

▶ 注意 コードは 10 桁です。完全一致しないと検索できません。お間違えのないようご注意ください。

▶ 注意 保険医療機関の指定を受けていない医療機関は、コード設定が必要なため、サービスデスクにご 連絡ください。

### 2-2 表示されたコードから、該当のコードを選択します。

該当データが存在しない場合、入力したコードを再確認してください。 正確に入力したのに該当データが存在しない場合は、サービスデスクにご連絡ください。

### 3 担当者の情報を入力します。

担当者の氏名、担当部署名、担当連絡先(TEL)、担当連絡先(メール)を入力します。

### 4 委任先を選択します。

|           |                                                                                                    | 個人情報保護方式                                                                                                    | t siin |
|-----------|----------------------------------------------------------------------------------------------------|----------------------------------------------------------------------------------------------------|--------|
|           | ■新型コロナウイルス感染症に係るワクチン接種の契約受付シス<br>テム                                                                                                    |                                                                                                    |        |
|           | 集合契約に加入ための委任状を作成するために、以下の内容をご入力ください。ご入力頂いた情報                                                                                                    | が反映された委任状が、PDFファイルとしてお手元に出力されます。                                                                                                    |        |
|           | 「保険医療機関コード」もしくは「介護保険事業所番号(老健施設コード又は介護医)<br>この情報から、「開発等を特定して、委任抗に自動記載します。                                                                                                    | 療院コード)」をご入力ください。                                                                                                    |        |
|           |                                                                                                    | でで、1995年の1995年の1995年01995年01995 0010010100000000000000000000000000 |        |
|           | 市町村名                                                                                                    |                                                                                                    |        |
|           |                                                                                                    |                                                                                                    |        |
|           | <ul> <li>・但当者の氏名【必須】</li> <li>・但当連結先(TEL)【必須】</li> <li>・理当連結先(TEL)【必須】</li> <li>・</li> <li>・</li> <l< th=""><th>■担当邀署名[必須]<br/>■担当運給先(メール)【必須】</th><th></th></l<></ul> | ■担当邀署名[必須]<br>■担当運給先(メール)【必須】                                                                                                    |        |
| ※所属の郡市医師会 | 4                                                                                                    |                                                                                                    |        |
| で選びくたらい   | ワクチン製造メーカー選択                                                                                                    |                                                                                                    |        |
|           | ファイザー                                                                                                    |                                                                                                    |        |

確認

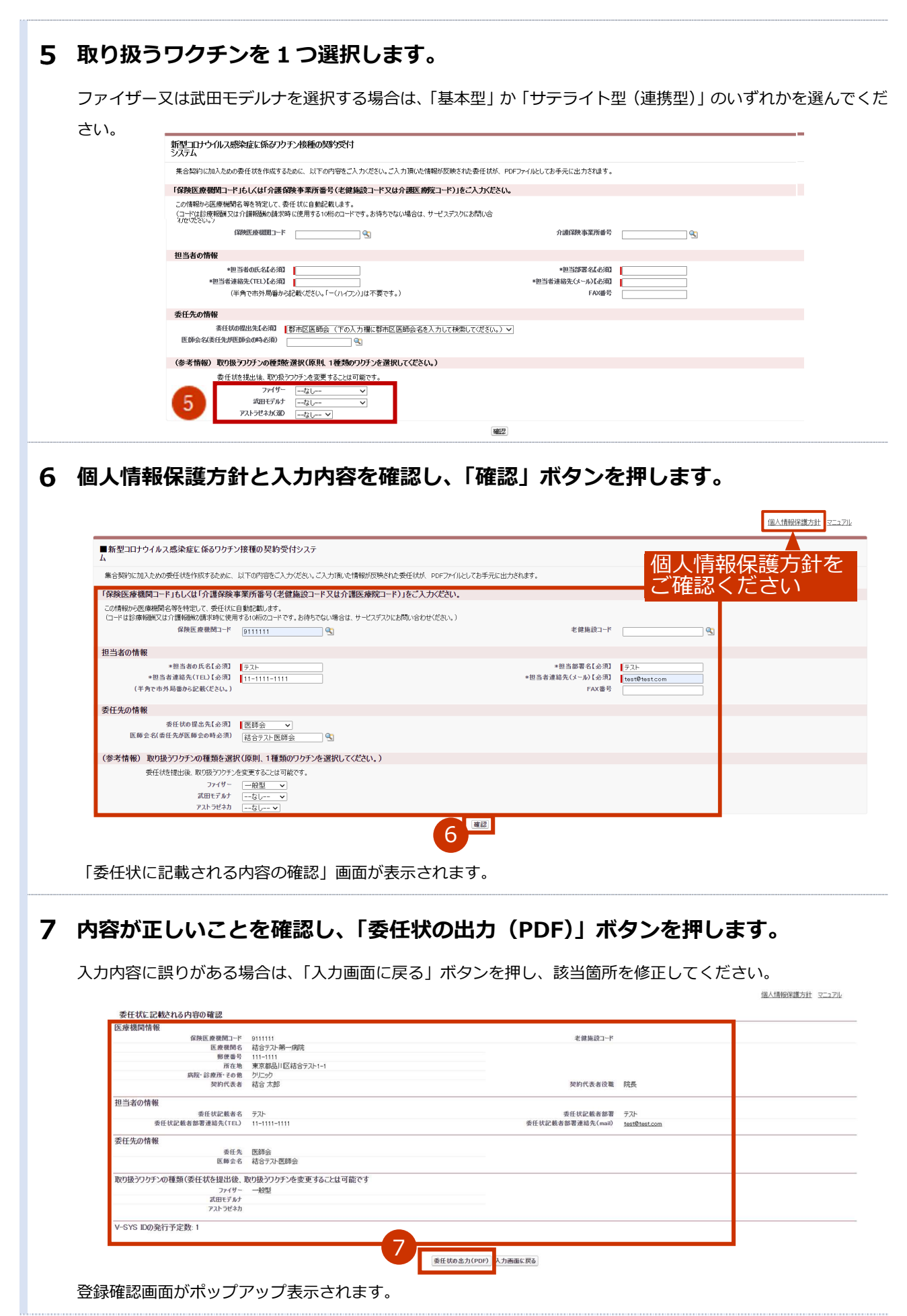

2

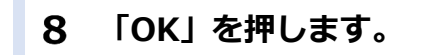

登録をやめる場合は「キャンセル」を押します。

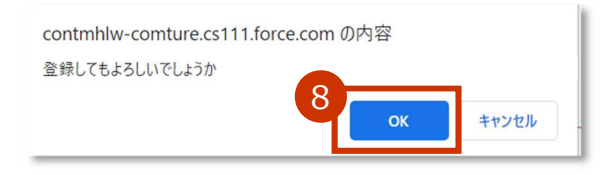

委任状が PDF 形式でダウンロードされます。

# 9 ダウンロードされた PDF ファイルを開き、内容を確認のうえ、印刷してください。 印刷した委任状に押印の上、委任先の医療関係団体等に郵送または持参してください。

\* お使いの PDF 閲覧ソフトウェアにより操作は異なります。

\* 委任状には以下の注意記載がありますのでご確認ください。

【本状を提出する機関の方】

本状を提出後、一定の期間を経過しても委任状の提出先から受領の連絡がない場合や、V-SYS の ID、パスワードの連絡がない場合には、委任状の提出先又は V-SYS サービスデスクにご連絡ください。

【委任とりまとめ者の方】

本状の提出元に心当たりがない場合には、本状の提出元にご連絡ください。

\* 委任とりまとめ者(医療関係団体等)が提出された委任状を受領した場合、受領通知メールが届きます。 迷惑メール対策やドメイン指定受信等を設定している場合は、受領通知メールが受信されますよう、 「support@jp.salesforce.com」の登録をお願い致します。

| *×ジずコビーを保管ください。<br>新型コロナ感染症に係るワクチン接種用 |                                                                |                                              |                               |          |  |
|---------------------------------------|----------------------------------------------------------------|----------------------------------------------|-------------------------------|----------|--|
|                                       |                                                                |                                              | 委任状作成日:2021                   | 1年01月03日 |  |
|                                       |                                                                | 委任状                                          |                               |          |  |
| 【委任者】                                 | <ul> <li>③医療機関コード</li> <li>(又は介護を人保健施設コード、介護医療院コード)</li> </ul> | 911111                                       |                               |          |  |
|                                       | ②医療機関名                                                         | 結合テスト第一病院                                    |                               |          |  |
|                                       | ③郵便番号                                                          | 111-1111                                     |                               |          |  |
|                                       | ④所在地(要都道府県)                                                    | 東京都品川区結合テスト1-1                               |                               |          |  |
|                                       | ③電話番号(要市外局番)                                                   | 11-1111-1111                                 |                               |          |  |
|                                       | ※契約代表者役職·氏名                                                    | 院長 結合 太郎                                     | 印                             |          |  |
|                                       | *※は本契約代表者を記入し、4                                                | ※ず捺印すること                                     | 10                            |          |  |
| (記入担当者)                               | 部署・氏名                                                          | テストテスト                                       |                               |          |  |
|                                       | メールアドレス                                                        | test@test.com                                |                               |          |  |
|                                       | *ワクチン接種円滑化システムの<br>ドレスを必須の入力項目としてい<br>で、FAX番号をご登録ください。         | D利用の際に、メールでの情報伝達が頻繁に<br>います。やむを得ない事情がある場合には、 | 行われることから、メール7<br>市町村に事情を説明した上 |          |  |
|                                       | FAX番号                                                          |                                              |                               |          |  |

1.医療機関等が集合契約の委任状を作成するの手順はこれで終わりです。

# **ワクチン接種受付システムサービスデスクにお問合せください。** <br/> ・新型コロナウイルス感染症に係るワクチン接種契約受付システムの操作でお困りの場合 <br/> ・保険医療機関の指定を受けていないため、保険医療機関コード設定が必要な場合 <br/> ・正確にコードを入力したのに該当データが存在しない場合 <br/> ※1月18日~:ワクチン接種契約受付システムサービスデスクのサービス開始 <br/> 電話番号 : 050-3174-1505 <br/> 対応時間 : 8:30~19:00 (土日祝を除く)